## Display Log in form when installing or upgrading app in AdminCP

This issue may happen on some new updates of browsers, such as Chrome, Safari, etc., due to the enforcement of SameSite cookie. It will be fixed in the phpFox version 4.8.5

| ■ phpFox              | Search settings Q                      |   | Admin Administrator |
|-----------------------|----------------------------------------|---|---------------------|
| ₀l0 Dashboard         | Search                                 | Q | SIGN IN             |
| 😚 Apps 🔷 🔨            |                                        |   |                     |
| Installed<br>Uploaded | Sign in                                |   |                     |
| Purchase History      | Email                                  |   |                     |
| Find More             |                                        |   |                     |
| 😧 Globalization 🛛 👻   | Password                               |   |                     |
| 🔊 Appearance 🛛 🗡      | Remember me      Forgot your password? |   |                     |
| Ø Members             | _                                      |   | Need on secount?    |
| 🕸 Settings 🛛 👻        | Sign in                                |   | SIGN UP             |
| 🗲 Maintenance 🛛 👻     |                                        |   |                     |
| 년 Logout              |                                        |   |                     |
| 🖻 Clear All Caches    |                                        |   |                     |

## Quick solution

We are going to provide guide to solve this issue on Chrome and Safari browsers.

## With Chrome browser

- Open Chrome browser, type on the Address bar: chrome://flags/
  Then, search for "SameSite" as the following

| Chrome   chrome://flags |                                                                                                    |                                                                                   |              | ☆ |
|-------------------------|----------------------------------------------------------------------------------------------------|-----------------------------------------------------------------------------------|--------------|---|
|                         | Q SameSite                                                                                                    | 8                                                                                 | Reset all    |   |
|                         | Experiments                                                                                                    |                                                                                   | 90.0.4430.93 |   |
|                         | Available                                                                                                    | Unavailable                                                                       |              |   |
|                         | SameSite by default cookies<br>Treat cookies that don't specify a SameSite attribute as if they were<br>must specify SameSite=None in order to enable third-party usage<br>Chrome OS, Android<br>#same-site-by-default-cookies                                                                                                 | e SameSite=Lax. Sites<br>– Mac, Windows, Linux, Defa                              | ault 🗸       |   |
|                         | Cookies without SameSite must be secure<br>If enabled, cookies without SameSite restrictions must also be Sect<br>SameSite restrictions is set without the Secure attribute, it will be re<br>an effect if "SameSite by default cookies" is also enabled. – Mac, W<br>OS, Android<br>#cookies-without-same-site-must-be-secure | ure. If a cookie without<br>ejected. This flag only has<br>Vindows, Linux, Chrome | ault v       |   |
|                         | Schemeful Same-Site<br>Modify the same-site computation such that origins with the same<br>different schemes are considered cross-site. This change only appl<br>(SameSite attribute. – Mac, Windows, Linux, Chrome OS, Android<br>#schemeful-same-site                                                                        | registrable domain but<br>lies to cookies with the Defa                           | ault 🗸       |   |

• Change the "SameSite by default cookies" flag from "Default" to "Disabled" and Relauch the browser.

| Ohrome   chrome://flags |                                                                                                    |                                                                                                    |              |  |
|-------------------------|----------------------------------------------------------------------------------------------------|----------------------------------------------------------------------------------------------------|--------------|--|
|                         | Q SameSite                                                                                                    | $\otimes$                                                                                                    | Reset all    |  |
|                         | Experiments                                                                                                    |                                                                                                    | 90.0.4430.93 |  |
|                         | Available                                                                                                    | Unavai                                                                                                    | lable        |  |
|                         | <ul> <li>SameSite by default cookies</li> <li>Treat cookies that don't specify a SameSite attribute as<br/>must specify SameSite=None in order to enable third-p<br/>Chrome OS, Android<br/>#same-site-by-default-cookies</li> </ul>                                                  | s if they were SameSite=Lax. Sites<br>arty usage. – Mac, Windows, Linux,                                               | Disabled V   |  |
|                         | Cookies without SameSite must be secure<br>If enabled, cookies without SameSite restrictions must<br>SameSite restrictions is set without the Secure attribut<br>an effect if "SameSite by default cookies" is also enabl<br>OS, Android<br>#cookies-without-same-site-must-be-secure | also be Secure. If a cookie without<br>e, it will be rejected. This flag only has<br>ed. – Mac, Windows, Linux, Chrome | Default ~    |  |
|                         | Schemeful Same-Site<br>Modify the same-site computation such that origins wi<br>different schemes are considered cross-site. This char<br>SameSite attribute. – Mac, Windows, Linux, Chrome O                                                                                         | th the same registrable domain but<br>ige only applies to cookies with the<br>S, Android                               | Default ~    |  |

• Click Relaunch to reload the Chrome browser.

## With Safari browser

- Open Safari, go to Safari > Preferences, then click Privacy.
  Uncheck the *Prevent cross-site tracking* setting

| General Tabs AutoFill Passwords Search Security Pri | vacy Websites Extensions Advanced                                                                                                   |
|-----------------------------------------------------|----------------------------------------------------------------------------------------------------|
| Website track                                       | ing: Z Prevent cross-site tracking                                                                                                  |
| Hobbito Hock                                        | Ask websites not to track me                                                                                                    |
| Cookies and website da                              | ata: Block all cookies                                                                                                    |
|                                                     | Manage Website Data                                                                                                    |
| Apple F                                             | Pay: ✓ Allow websites to check if Apple Pay is set up                                                                               |
|                                                     | Safari allows you to make purchases on the web using<br>Apple Pay with Touch ID on this Mac, or from your<br>Apple Watch or iPhone. |
|                                                     |                                                                                                    |
|                                                     |                                                                                                    |

• Close and reopen Safari.

Now, you can go to AdminCP and can install or upgrade apps normally.